# Инструкция по подаче заявлений с комплексной формы ЕПГУ и работе с ними в АКНД ПП

### Первичная выдача лицензии

Адрес ЕПГУ для подачи заявления: <u>https://www.gosuslugi.ru/600355/1/form</u>

Подача заявлений представлена в видео по ссылке:

https://www.youtube.com/watch?v=-

g5p5hh6tSE&ab\_channel=%D0%9A%D0%BE%D0%BD%D1%82%D1%80%D0%BE%D0%B B%D1%8C%28%D0%BD%D0%B0%D0%B4%D0%B7%D0%BE%D1%80%29%D0%B2%D 0%BE%D0%B1%D1%80%D0%B0%D0%B7%D0%BE%D0%B2%D0%B0%D0%BD%D0%B 8%D0%B8

## Прекращение действия лицензии

Для подачи заявления необходимо:

- Войти в профиль организации, которая планирует прекратить образовательную деятельность, в личном кабинете ЕПГУ и перейти по ссылке на комплексную форму ЕПГУ по прекращению лицензии: https://www.gosuslugi.ru/600364/1/form
- 2) Нажать на кнопку «Начать» (см. Рисунок ниже)

| <b>Е ГОСУСЛУГИ</b> Белгород г |                                                                           | Профиль организации | Заявления | Платежи | Помощь | Q | <b>•</b> |
|-------------------------------|---------------------------------------------------------------------------|---------------------|-----------|---------|--------|---|----------|
|                               | < Назад                                                                   |                     |           |         |        |   |          |
|                               | Прекращение лицензии                                                      |                     |           |         |        |   |          |
|                               | Воспользуйтесь услугой, если больше не пла<br>лицензируемой деятельностью | нируете заниматься  |           |         |        |   |          |
|                               | Начать                                                                    | J                   |           |         |        |   |          |
|                               |                                                                           |                     |           |         |        |   |          |

 Ознакомиться с информацией на странице «Для подачи заявления потребуется» и нажать на кнопку «Перейти к заявлению» (см. Рисунок ниже)

| Ξ | госуслуги | Белгород г |                                                                                        | Профиль организации | Заявления | Платежи | Помощь | Q | <b>•</b> |
|---|-----------|------------|----------------------------------------------------------------------------------------|---------------------|-----------|---------|--------|---|----------|
|   |           |            | < <sub>Назад</sub><br>Для подачи заявления потребук                                    | отся                |           |         |        |   |          |
|   |           |            | <ul><li>Название лицензирующего органа</li><li>Номер лицензии и дата выдачи</li></ul>  |                     |           |         |        |   |          |
|   |           |            | <b>Срок исполнения</b><br>Прекращение лицензии займет до <b>10 рабочих д</b> и         | ней                 |           |         |        |   |          |
|   |           |            | Подпись                                                                                |                     |           |         |        |   |          |
|   |           |            | Перед отправкой заявление нужно будет подпис<br>квалифицированной электронной подписью | ать усиленной       |           |         |        |   |          |
|   |           |            | Результат                                                                              |                     |           |         |        |   |          |
|   |           |            | Результат рассмотрения заявления поступит в ли                                         | ичный кабинет       |           |         |        |   |          |
|   |           |            | Перейти к заявлени                                                                     | ю                   |           |         |        |   |          |

4) Проверить корректность данных и нажать кнопку «Верно» (см. Рисунок ниже)

| Ξ | госуслуги | Белгород г |                                          | Профиль организации | Заявления | Платежи | Помощь | Q | <b>•</b> |
|---|-----------|------------|------------------------------------------|---------------------|-----------|---------|--------|---|----------|
|   |           |            | < Назад                                  |                     |           |         |        |   |          |
|   |           |            | Проверьте корректность данны»            | к организации       |           |         |        |   |          |
|   |           |            | Общество с ограниченной ответственно     | остью «Яркое»       |           |         |        |   |          |
|   |           |            | ИНН<br>1201004920                        |                     |           |         |        |   |          |
|   |           |            | Сокращенное наименование                 |                     |           |         |        |   |          |
|   |           |            | ООО «Хворост»                            |                     |           |         |        |   |          |
|   |           |            | ОГРН/ОГРНИП<br>544845444444              |                     |           |         |        |   |          |
|   |           |            | Откуда эти данные и как исправить ошибку |                     |           |         |        |   |          |
|   |           |            | Верно                                    | ]                   |           |         |        |   |          |

Примечание: Сведения получены из реестров ФНС России при регистрации профиля на Госуслугах. Чтобы их исправить, обратитесь в налоговую инспекцию по месту регистрации. Когда убедитесь, что данные в ЕГРЮЛ обновлены, перейдите в Личный кабинет на Госуслугах и нажмите кнопку «Обновить» — при подаче заявлений будут использоваться исправленные данные.

 Проверить корректность юридического адреса и нажать кнопку «Верно» (см. Рисунок ниже)

| <b>госуслуги</b> | Белгород г |                                                                                                    | Профиль организации                 | Заявления | Платежи | Помощь | Q | <b>•</b> |
|------------------|------------|----------------------------------------------------------------------------------------------------|-------------------------------------|-----------|---------|--------|---|----------|
|                  |            | < <sub>Назад</sub><br>Проверьте юридический адрес                                                       |                                     |           |         |        |   |          |
|                  |            | Адрес<br>140133, обл. Московская, г. Раменское, дп. Кра<br>стр. Строение 3/4, кв. Офисный Центр 1 Кварт | атово, д. 1, к. Корпус 2<br>тира 18 | ,         |         |        |   |          |
|                  |            | Откуда эти данные и как исправить ошибку                                                                |                                     | _         |         |        |   |          |
|                  |            | Верно                                                                                                   |                                     |           |         |        |   |          |

Примечание: Сведения получены из реестров ФНС России при регистрации профиля на Госуслугах. Чтобы их исправить, обратитесь в налоговую инспекцию по месту регистрации. Когда убедитесь, что данные в ЕГРЮЛ обновлены, перейдите в Личный кабинет на Госуслугах и нажмите кнопку «Обновить» — при подаче заявлений будут использоваться исправленные данные.

 Указать контактные номера телефонов и нажать кнопку «Продолжить» (см. Рисунок ниже)

| <b>Е ГОСУСЛУГИ</b> Белгород г |                                 | Профиль организации | Заявления | Платежи | Помощь | Q | <b>•</b> |
|-------------------------------|---------------------------------|---------------------|-----------|---------|--------|---|----------|
|                               | < Назад                         |                     |           |         |        |   |          |
|                               | Укажите контактный телефон      |                     |           |         |        |   |          |
|                               | Основной номер                  |                     |           |         |        |   |          |
|                               | +7 (111) 111 11-11              |                     |           |         |        |   |          |
|                               | Номер ответственного сотрудника |                     | _         |         |        |   |          |
|                               | +7 (222) 222 22-22              |                     | ×         |         |        |   |          |
|                               | При наличии                     |                     |           |         |        |   |          |
|                               | Продолжить                      |                     |           |         |        |   |          |

7) Указать адреса электронных почт и нажать «Продолжить» (см. Рисунок ниже)

| <b>≡ госуслуги</b> | Белгород г |                                                     | Профиль организации | Заявления | Платежи | Помощь | Q | <b>•</b> |
|--------------------|------------|-----------------------------------------------------|---------------------|-----------|---------|--------|---|----------|
|                    |            | < <sub>Назад</sub><br>Укажите адрес электронной поч | ІТЫ                 |           |         |        |   |          |
|                    |            | Основной адрес<br>test1@test.ru                     |                     |           |         |        |   |          |
|                    |            | Адрес ответственного сотрудника<br>test2@test.ru    |                     |           |         |        |   |          |
|                    |            | При наличии                                         |                     |           |         |        |   |          |
|                    |            | Продолжить                                          |                     |           |         |        |   |          |

 Выбрать лицензирующий орган в выпадающем списке (Рособрнадзор) и нажать кнопку «Продолжить» (см. Рисунки ниже)

| <b>Е ГОСУСЛУГИ</b> БО | елгород г  | Профиль организации                                                                                                    | Заявления | Платежи | Помощь | Q | <b>•</b> |
|-----------------------|------------|----------------------------------------------------------------------------------------------------|-----------|---------|--------|---|----------|
|                       |            | < Назад<br>Выберите лицензирующий орган<br>Рособ<br>Рособрнадзор (Получателем заявления о прекращении лицензии<br>является орган, предоставивший лицензию. После подачи<br>заявление будет направлено в информационную систему<br>Рособрандзора для последующего направления в орган,<br>предоставивший лицензию) | ×<br>]    |         |        |   |          |
| <b>Ξ госуслуги</b> в  | Белгород г | Профиль организации                                                                                                    | Заявления | Платежи | Помощь | Q | <b>•</b> |
|                       |            | < Назад<br>Выберите лицензирующий орган<br>Рособрнадзор (Получателем заявления о прекращении л                                                                                                    | <         |         |        |   |          |

 9) Указать старый (присвоенный в АКНД ПП) либо новый номер лицензии (присвоенный ЕРУЛ) и дату выдачи лицензии и нажать «Продолжить» (см. Рисунок ниже)

| Ξ | госуслуги | Белгород г |                                             | Профиль организации    | Заявления | Платежи | Помощь | Q | <b>©</b> ~ |
|---|-----------|------------|---------------------------------------------|------------------------|-----------|---------|--------|---|------------|
|   |           |            | < Назад                                     |                        |           |         |        |   |            |
|   |           |            | Укажите номер лицензии                      |                        |           |         |        |   |            |
|   |           |            | Номер можно найти в реестре лицензий на сай | іте лицензирующего орг | ана       |         |        |   |            |
|   |           |            | Номер лицензии                              |                        |           |         |        |   |            |
|   |           |            | Л035-01298-77/00271677                      |                        |           |         |        |   |            |
|   |           |            | Дата выдачи                                 |                        |           |         |        |   |            |
|   |           |            | 30.09.2022                                  |                        | <b></b>   |         |        |   |            |
|   |           |            |                                             |                        |           |         |        |   |            |
|   |           |            | Продолжить                                  |                        |           |         |        |   |            |
|   |           |            |                                             |                        |           |         |        |   |            |

10) Необходимо скачать файл заявления в формате PDF, подписать усиленной квалифицированной электронной подписью и загрузить подписанное заявление вместе с файлом подписи (.sig) в одном архиве формата .zip путем нажатия копки «Выбрать файл» (см. Рисунок ниже) либо перетаскиванием файла в выделенную область на странице браузера (максимально можно приложить только 1 файл)

| <b>Е ГОСУСЛУГИ</b> Белгород г |                                                                                                    | Профиль организации                           | Заявления | Платежи | Помощь | Q | <b>©</b> ~ |
|-------------------------------|----------------------------------------------------------------------------------------------------|-----------------------------------------------|-----------|---------|--------|---|------------|
|                               | < Назад<br>Подпишите заявление                                                                                             |                                               |           |         |        |   |            |
|                               | Загрузите подписанный документ                                                                                             |                                               |           |         |        |   |            |
|                               | <ol> <li>Скачайте PDF с заявлением</li> <li>Подпишите усиленной квалифицированно</li> </ol>                                | ой электронной подпи                          | ісью      |         |        |   |            |
|                               | <ol> <li>Загрузите заявление с подписью. В зависи<br/>настроек у вас может получиться файл в ф<br/>формате .zip</li> </ol> | мости от используем<br>формате .sig или архив | ых<br>в   |         |        |   |            |
|                               | Перетащите файл или выберите на                                                                                            | компьютере                                    |           |         |        |   |            |
|                               | Отправить                                                                                                    |                                               |           |         |        |   |            |

11) Удостовериться, что файл загружен и нажать «Отправить» (см. Рисунок ниже)

| <b>ГОСУСЛУГИ</b> Белгород г | Профиль организации Заявлени                                                                                                    | я Платежи | Помощь | Q | <b>•</b> |
|-----------------------------|----------------------------------------------------------------------------------------------------|-----------|--------|---|----------|
|                             | < Назад<br>Подпишите заявление                                                                                                    |           |        |   |          |
|                             | Загрузите подписанный документ                                                                                                    |           |        |   |          |
|                             | <ol> <li>Скачайте PDF с заявлением</li> <li>Подпишите усиленной квалифицированной электронной подписью</li> <li>Загрузите заявление с подписью. В зависимости от используемых<br/>настроек у вас может получиться файл в формате .sig или архив в<br/>формате .zip</li> </ol> |           |        |   |          |
|                             | <b>ГР</b> Подписанное заявление   51 Кб Удалить<br>Скачать                                                                                                    |           |        |   |          |
|                             | Выбрано максимальное количество файлов<br>Всего в заявлении можно загрузить 1 файл.                                                                                                    |           |        |   |          |
|                             | Отправить                                                                                                    |           |        |   |          |

12) Заявление отправлено, в ходе рассмотрения заявления отправляются уведомления в ЛК заявителя на ЕПГУ (см. Рисунок ниже)

| ГОСУСЛУГИ Белгород г                                                                                                    | Профиль организации | Заявления | Платежи                                      | Помощь                                  | Q                             | <b>-</b> |  |
|----------------------------------------------------------------------------------------------------|---------------------|-----------|----------------------------------------------|-----------------------------------------|-------------------------------|----------|--|
| <ul> <li>&lt; Вернуться к списку</li> <li>Прекращение действия лицензии №2216884760</li> <li>Автор: Иванова А. С.</li> <li>История рассмотрения ^</li> <li>Зарегистрировано на портале 18.10.2022, 16:49:34</li> </ul> |                     |           | Услугу г<br>Услугу г<br>Органы р<br>деятельн | предоставл<br>разрешители<br>юсти       | <b>пяёт</b><br>ьной           |          |  |
| Отправленные файлы:<br>Вложение Подписанное заявление.zip, 52 Кб<br>Сохранить<br>Вложение геq.xml, 6 Кб<br>Сохранить<br>Все файлы ~                                                                                    |                     |           | <b>Дост</b><br>Пере<br>Распе                 | упные дей<br>йти к описа<br>ечатать стр | іствия:<br>анию услу<br>аницу | уги      |  |
| <ul> <li>Заявление отправлено в ведомство 18.10.2022, 16:49:36</li> <li>Заявление получено ведомством 18.10.2022, 16:49:40</li> <li>Органы разрешительной деятельности:</li> </ul>                                     |                     |           |                                              |                                         |                               |          |  |
| Сообщение доставлено                                                                                                    |                     |           |                                              |                                         |                               |          |  |

# Внесение изменений в реестр лицензий

Для подачи заявления необходимо:

- Войти в профиль организации, в лицензию которой планируется внести изменения, в личном кабинете ЕПГУ и перейти по ссылке на комплексную форму ЕПГУ по внесению изменений в реестр лицензий: <u>https://www.gosuslugi.ru/600375/1/form</u>
- 2) Нажать на кнопку «Начать» (см. Рисунок ниже)

| <b>Е ГОСУСЛУГИ</b> Белгород г | r                                                                | Профиль организации | Заявления | Платежи | Помощь | Q | <b>•</b> |
|-------------------------------|------------------------------------------------------------------|---------------------|-----------|---------|--------|---|----------|
|                               | < Назад                                                          |                     |           |         |        |   |          |
|                               | Внесение изменений в реестр л                                    | ицензий             |           |         |        |   |          |
|                               | Воспользуйтесь услугой, если планируете внест<br>лицензий        | и изменения в реест | p         |         |        |   |          |
|                               | Выберите вид деятельности, чтобы узнать, мож<br>заявление онлайн | ете ли вы подать    |           |         |        |   |          |
|                               | Начать                                                           |                     |           |         |        |   |          |

 Выбрать лицензирующий вид деятельности из выпадающего списка (Лицензирование образовательной деятельности) и нажать «Продолжить» (см. Рисунок ниже)

| <b>≡ госуслуги</b> | Белгород г |                                                             | Профиль организации | Заявления | Платежи | Помощь | Q | • |
|--------------------|------------|-------------------------------------------------------------|---------------------|-----------|---------|--------|---|---|
|                    |            | < <sub>Назад</sub><br>Выбор лицензируемого вида де          | ятельности          |           |         |        |   |   |
|                    |            | Не нашли нужный?<br>Введите название или выберите из списка |                     |           |         |        |   |   |
|                    |            | Лицензирование образовательной деятель                      | ности               | ×         |         |        |   |   |
|                    |            | Продолжить                                                  |                     |           |         |        |   |   |

 4) Указать старый (присвоенный в АКНД ПП) либо новый номер лицензии (присвоенный ЕРУЛ) и дату выдачи лицензии и нажать «Продолжить» (см. Рисунок ниже)

| Ξ | госуслуги | Белгород г |                                                                                    | Профиль организации  | Заявления | Платежи | Помощь | Q | <b>•</b> |
|---|-----------|------------|------------------------------------------------------------------------------------|----------------------|-----------|---------|--------|---|----------|
|   |           |            | < Назад<br>Укажите номер лицензии<br>Номер можно найти в реестре лицензий на сайте | е лицензирующего орг | ана       |         |        |   |          |
|   |           |            | Номер лицензии<br>Л035-01298-77/00271677                                           |                      |           |         |        |   |          |
|   |           |            | Дата выдачи<br>30.09.2022                                                          | i                    | <b>=</b>  |         |        |   |          |
|   |           |            | Продолжить                                                                         |                      |           |         |        |   |          |

5) Выбрать причину/причины внесения изменений в реестр лицензий нажав кнопку «Выбрать» (см. Рисунки ниже) и отметив чекбоксами причины во сплывающем окне, после чего нажать «Применить»

| <b>Е ГОСУСЛУГИ</b> Белго | род г                                              | Профиль организации                                             | Заявления | Платежи | Помощь | Q | <b>•</b> |
|--------------------------|----------------------------------------------------|-----------------------------------------------------------------|-----------|---------|--------|---|----------|
|                          | < <sub>Назад</sub><br>Причина внесения изменений в | реестр                                                          |           |         |        |   |          |
|                          | Укажите причину внесения изменений<br>Выбрать      | Укажите причину внесения изменений в реестр лицензий<br>Выбрать |           |         |        |   |          |
|                          | Продолжить                                         |                                                                 |           |         |        |   |          |

| Пр  | оччина внесения изменений в реестр                                                                     | ×      |
|-----|----------------------------------------------------------------------------------------------------|--------|
| В   | ыбрано 2                                                                                               | Q      |
| Выб | ірать все                                                                                              |        |
|     | Изменение адреса места нахождения лицензиата, изменение а<br>места нахождения филиала лицензиата       | адреса |
|     | Изменение мест осуществления лицензируемого вида деятел                                                | ьности |
|     | Изменение наименования лицензиата, изменение наименован<br>филиала лицензиата                          | ия     |
|     | Изменение перечня выполняемых работ, оказываемых услуг,<br>составляющих лицензируемый вид деятельности |        |
|     | Реорганизация юридического лица в форме преобразования                                                 |        |
|     | Реорганизация юридического лица в форме присоединения<br>лицензиата к другому юридическому лицу        |        |
|     | Реорганизация юридического лица в форме слияния                                                        |        |
|     | Применить                                                                                              |        |

Примечание: перечень причин внесения изменений в реестр (ЕПГУ) и перечень причин подачи заявлений (АКНД ПП) разняться, поэтому в системе АКНД ПП данные причины отображаются по следующему соответствию (см. Таблицу ниже).

| Причина внесения изменений в реестр    |                                            |
|----------------------------------------|--------------------------------------------|
| (ЕПГУ)                                 | причина подачи заявлении (АКНД 1111)       |
| Изменение адреса места нахождения      | Изменение адреса места нахождения          |
| лицензиата, изменение адреса места     |                                            |
| нахождения филиала лицензиата          |                                            |
| Изменение имени, фамилии и (в случае,  | Изменение места жительства, имени, фамилии |
| если имеется) отчества индивидуального | и (в случае, если имеется) отчества        |
| предпринимателя                        | индивидуального предпринимателя            |
| Изменение места жительства             |                                            |
| индивидуального предпринимателя        |                                            |
| Изменение мест осуществления           | Открытие образовательной деятельности по   |
| лицензируемого вида деятельности       | адресу                                     |

|                                      | Прекращение образовательной деятельности |
|--------------------------------------|------------------------------------------|
|                                      | по адресу                                |
| Изменение наименования лицензиата,   | Изменение наименования лицензиата        |
| изменение наименования филиала       |                                          |
| лицензиата                           |                                          |
| Изменение перечня выполняемых работ, | Прекращение реализации образовательных   |
| оказываемых услуг, составляющих      | программ                                 |
| лицензируемый вид деятельности       | Открытие новых образовательных программ  |
| Изменение реквизитов документа,      | Изменение реквизитов документа,          |
| удостоверяющего личность             | удостоверяющего личность индивидуального |
| индивидуального предпринимателя      | предпринимателя                          |
| Реорганизация юридического лица в    | Реорганизация лицензиата в форме         |
| форме преобразования                 | преобразования                           |
| Реорганизация юридического лица в    | Реорганизация лицензиата в форме         |
| форме присоединения лицензиата к     | присоединения                            |
| другому юридическому лицу            |                                          |
| Реорганизация юридического лица в    | Реорганизация лицензиата в форме слияния |
| форме слияния                        |                                          |

6) Убедиться в корректности выбранных причин и нажать кнопку «Продолжить»

| <b>≡ госуслуги</b> | Белгород г | Πρ                                                                                      | оофиль организации  | Заявления | Платежи | Помощь | Q | 9 | , |
|--------------------|------------|-----------------------------------------------------------------------------------------|---------------------|-----------|---------|--------|---|---|---|
|                    |            | < Назад                                                                                 |                     |           |         |        |   |   |   |
|                    |            | Причина внесения изменений в рес                                                        | естр                |           |         |        |   |   |   |
|                    |            | Укажите причину внесения изменений в рес                                                | естр лицензий       |           |         |        |   |   |   |
|                    |            | Изменение мест осуществления лицензируемо<br>деятельности                               | го вида             | ×         |         |        |   |   |   |
|                    |            | Изменение перечня выполняемых работ, оказы<br>составляющих лицензируемый вид деятельнос | ваемых услуг,<br>ти | ×         |         |        |   |   |   |
|                    |            | Выбрать ещё                                                                             |                     |           |         |        |   |   |   |
|                    |            | Продолжить                                                                              |                     |           |         |        |   |   |   |

 Ознакомиться с информацией на странице «Для внесения изменений в реестр лицензий потребуется» и нажать на кнопку «Перейти к заявлению» (см. Рисунок ниже)

| <b>Е ГОСУСЛУГИ</b> Белгород г | Профиль организации Заявлен                                                                                                    | ия Платежи | Помощь | Q | <b>•</b> |
|-------------------------------|----------------------------------------------------------------------------------------------------|------------|--------|---|----------|
|                               | < Назад<br>Для внесения изменений в реестр лицензий<br>потребуются                                                                                                    |            |        |   |          |
|                               | Изменение мест осуществления лицензируемого вида деятельности:<br>• Наличие лицензии на осуществление образовательной деятельности.<br>Изменение перечня выполняемых работ, оказываемых услуг,<br>составляющих лицензируемый вид деятельности: |            |        |   |          |
|                               | <ul> <li>Наличие лицензии на осуществление образовательной деятельности.</li> </ul>                                                                                                    |            |        |   |          |
|                               | Изменения будут внесены в реестр лицензий в течение 5 рабочих дней                                                                                                    |            |        |   |          |
|                               | Стоимость                                                                                                    |            |        |   |          |
|                               | Госпошлина — <b>3500 Р</b> . Квитанция будет сформирована автоматически при заполнении заявления                                                                                                    |            |        |   |          |
|                               | Подпись                                                                                                    |            |        |   |          |
|                               | Перед отправкой заявление нужно будет подписать усиленной<br>квалифицированной электронной подписью                                                                                                    |            |        |   |          |
|                               | Результат                                                                                                    |            |        |   |          |
|                               | При положительном решении в личный кабинет поступит выписка из реестра<br>лицензий, подписанная электронной подписью                                                                                                    |            |        |   |          |
|                               | Перейти к заявлению                                                                                                    |            |        |   |          |

8) Ознакомиться с информацией и нажать кнопку «Продолжить»

| <b>ГОСУСЛУГИ</b> Белгород г | п                                                                                                    | Ірофиль организации Заявлені                              | ия Платежи | Помощь | Q | <b>•</b> |
|-----------------------------|----------------------------------------------------------------------------------------------------|-----------------------------------------------------------|------------|--------|---|----------|
|                             | < Назад                                                                                                    |                                                           |            |        |   |          |
|                             | В данный момент оплата по                                                                                                    | ошлины не                                                 |            |        |   |          |
|                             | требуется                                                                                                    | 10050 10                                                  |            |        |   |          |
|                             | В соответствии с постановлением правительс<br>2022 года при внесении изменений в реестр лиц<br>не требуется до 31 декабря 202 | тва №353 от 12 марта<br>цензий, оплата пошлины<br>22 года |            |        |   |          |
|                             | Продолжить                                                                                                    |                                                           |            |        |   |          |

9) Проверить корректность данных и нажать кнопку «Верно» (см. Рисунок ниже)

| Ξ | госуслуги | Белгород г | г                                         | Трофиль <mark>орг</mark> анизации | Заявления | Платежи | Помощь | Q | <b>•</b> |
|---|-----------|------------|-------------------------------------------|-----------------------------------|-----------|---------|--------|---|----------|
|   |           |            | < Назад                                   |                                   |           |         |        |   |          |
|   |           |            | Проверьте корректность данных с           | организации                       |           |         |        |   |          |
|   |           |            | Общество с ограниченной ответственност    | ъю «Яркое»                        |           |         |        |   |          |
|   |           |            | ИНН<br>1201004920                         |                                   |           |         |        |   |          |
|   |           |            | Сокращенное наименование<br>ООО «Хворост» |                                   |           |         |        |   |          |
|   |           |            | ОГРН/ОГРНИП<br>5448454444444              |                                   |           |         |        |   |          |
|   |           |            |                                           |                                   | _         |         |        |   |          |
|   |           |            | Откуда эти данные и как исправить ошибку  |                                   |           |         |        |   |          |
|   |           |            | Верно                                     |                                   |           |         |        |   |          |
|   |           |            |                                           |                                   |           |         |        |   |          |

Примечание: Сведения получены из реестров ФНС России при регистрации профиля на Госуслугах. Чтобы их исправить, обратитесь в налоговую инспекцию по месту регистрации. Когда убедитесь, что данные в ЕГРЮЛ обновлены, перейдите в Личный кабинет на Госуслугах и нажмите кнопку «Обновить» — при подаче заявлений будут использоваться исправленные данные.

 Проверить корректность юридического адреса и нажать кнопку «Верно» (см. Рисунок ниже)

| <b>Ξ госуслуги</b> | Белгород г |                                                                                                    | Профиль организации                 | Заявления | Платежи | Помощь | Q | <b>-</b> |
|--------------------|------------|----------------------------------------------------------------------------------------------------|-------------------------------------|-----------|---------|--------|---|----------|
|                    |            | < <sub>Назад</sub><br>Проверьте юридический адрес                                                      |                                     |           |         |        |   |          |
|                    |            | Адрес<br>140133, обл. Московская, г. Раменское, дп. Кр.<br>стр. Строение 3/4, кв. Офисный Центр 1 Квар | атово, д. 1, к. Корпус 2<br>тира 18 | ,         |         |        |   |          |
|                    |            | Откуда эти данные и как исправить ошибку                                                               |                                     |           |         |        |   |          |
|                    |            | Верно                                                                                                  |                                     |           |         |        |   |          |

Примечание: Сведения получены из реестров ФНС России при регистрации профиля на Госуслугах. Чтобы их исправить, обратитесь в налоговую инспекцию по месту регистрации. Когда убедитесь, что данные в ЕГРЮЛ обновлены, перейдите в Личный кабинет на Госуслугах и нажмите кнопку «Обновить» — при подаче заявлений будут использоваться исправленные данные.

 Указать контактные номера телефонов и нажать кнопку «Продолжить» (см. Рисунок ниже)

| <b>Е ГОСУСЛУГИ</b> Белгород г |                                                    | Профиль организации | Заявления | Платежи | Помощь | Q | <b>©</b> ~ |
|-------------------------------|----------------------------------------------------|---------------------|-----------|---------|--------|---|------------|
|                               | < <sub>Назад</sub><br>Укажите контактный телефон   |                     |           |         |        |   |            |
|                               | Основной номер<br>+7 (111) 111 11-11               |                     |           |         |        |   |            |
|                               | Номер ответственного сотрудника +7 (222) 222 22-22 |                     | ×         |         |        |   |            |
|                               | При наличии                                        |                     |           |         |        |   |            |
|                               | Продолжить                                         |                     |           |         |        |   |            |

12) Указать адреса электронных почт и нажать «Продолжить» (см. Рисунок ниже)

| <b>≡ госуслуги</b> | Белгород г |                                                     | Профиль организации | Заявления | Платежи | Помощь | Q | • |
|--------------------|------------|-----------------------------------------------------|---------------------|-----------|---------|--------|---|---|
|                    |            | < <sub>Назад</sub><br>Укажите адрес электронной поч | ІТЫ                 |           |         |        |   |   |
|                    |            | Основной адрес<br>test1@test.ru                     |                     |           |         |        |   |   |
|                    |            | Адрес ответственного сотрудника<br>test2@test.ru    |                     |           |         |        |   |   |
|                    |            | При наличии                                         |                     |           |         |        |   |   |
|                    |            | Продолжить                                          |                     |           |         |        |   |   |

13) Выбрать один из видов изменений в перечне работ и услуг

| <b>≡ госуслуги</b> | Белгород г |                                           | Профиль организации | Заявления | Платежи | Помощь | Q | <b>•</b> |
|--------------------|------------|-------------------------------------------|---------------------|-----------|---------|--------|---|----------|
|                    |            | < назад<br>Изменение перечня работ и услу | ſΓ                  |           |         |        |   |          |
|                    |            | Добавить виды работ и услуг               |                     | >         |         |        |   |          |
|                    |            | Удалить виды работ и услуг                |                     | >         |         |        |   |          |
|                    |            | Добавить и удалить виды работ и услуг     |                     | >         |         |        |   |          |

Примечание: в зависимости от выбора изменяется кол-во шагов в ходе формирования заявления на комплексной форме ЕПГУ:

- Добавить виды работ и услуг отображается одна форма для добавления адресов в т.ч. образовательных программ;
- Удалить виды работ и услуг отображается одна форма для удаления адресов в т.ч. образовательных программ;
- Добавить и удалить виды работ и услуг последовательно отображаются две формы - для удаления адресов и для добавления адресов.

### 14) Добавить/удалить виды работ и услуг

- !!!Важно!!!В комплексной форме ЕПГУ предусмотрено прекращение действия/добавление по адресам, но не по отдельным образовательным программам. Рекомендуем заявителям прикладывать к заявлению поясняющую информацию (вложением к заявлению)
- Необходимо заполнить данные об адресе места осуществления образовательной деятельности, который необходимо добавить/удалить (см. Рисунок ниже).
  - Если адрес соответствует юридическому адресу заявителя, то отметить чекбокс «Совпадает с юридическим адресом».
  - Если под данным адресом подразумевается целое здание (не отдельное помещение, офис), то следует отметить чекбокс «Всё здание».

| Адрес 1                                                        |  |
|----------------------------------------------------------------|--|
| Совпадает с юридическим адресом                                |  |
| Населённый пункт, улица и здание                               |  |
| 119311, г. Москва, пр-кт. Вернадского, д. 15<br>Уточнить адрес |  |
| Нет здания                                                     |  |
| Помещение или офис                                             |  |
| 12                                                             |  |
| Всё здание                                                     |  |
| паймстованис филиала организации                               |  |
|                                                                |  |
| Кадастровый номер                                              |  |
| 77:06:0001005:1016                                             |  |
| Перечень работ и услуг, по которым будут внесены изменения     |  |
| Выбрать                                                        |  |
| Добавить ещё адрес                                             |  |

 !!!Важно!!!Поле «Наименование филиала организации» должно быть ПУСТЫМ если данные изменения касаются именно головной организации (не филиала) (см. Рисунок ниже)

| Адрес 1                           |                              |   |
|-----------------------------------|------------------------------|---|
| Совпадает с юридическим адр       | ресом                        |   |
| Населённый пункт, улица и здание  |                              |   |
| 119311, г. Москва, пр-кт. Вернадо | ского, д. 15                 |   |
| Уточнить адрес                    |                              |   |
| Нет здания                        |                              |   |
| Помещение или офис                |                              |   |
| 12                                |                              |   |
| Всё здание                        |                              |   |
| Наименование филиала организации  |                              |   |
|                                   |                              |   |
| Кадастровый номер                 |                              |   |
| При наличии                       |                              |   |
| Перечень работ и услуг, по кото   | орым будут внесены изменения |   |
| Выбрать                           |                              |   |
| Лобаемть                          | euë annec                    | 1 |
| добавите                          | зеще адрес                   | ) |

 !!!Важно!!!Если данные изменения касаются филиала организации, то следует указать полное наименование филиала в поле «Наименование филиала организации» (наименование должно соответствовать наименованию, указанному в реестровой выписке) (см. Рисунок ниже)

| — ГОСУСЛУГИ Белгород г |                                                                                    | Профиль организации     | Заявления | Платежи | Помощь | Q | <b>•</b> |
|------------------------|------------------------------------------------------------------------------------|-------------------------|-----------|---------|--------|---|----------|
|                        | < Назад<br>Адреса мест осуществления лиц<br>деятельности, которые надо доб         | ензируемого в<br>Бавить | ида       |         |        |   |          |
|                        | Адрес 1 Совпадает с юридическим адресом                                            |                         |           |         |        |   |          |
|                        | Населённый пункт, улица и здание<br>119311, г. Москва, пр-кт. Вернадского, д. 15   |                         |           |         |        |   |          |
|                        | <ul> <li>Уточнить адрес</li> <li>Нет здания</li> <li>Помещение или офис</li> </ul> |                         |           |         |        |   |          |
|                        | 12 Всё здание                                                                      |                         |           |         |        |   |          |
|                        | Наименование филиала организации<br>Филиал Некоммерческого общеобразовател         | льного частного учреж   | де        |         |        |   |          |
|                        | Кадастровый номер<br>77:06:0001005:1016                                            |                         |           |         |        |   |          |
|                        | При наличии<br>Перечень работ и услуг, по которым буду                             | ут внесены изменен      | ия        |         |        |   |          |
|                        | Выбрать                                                                            |                         |           |         |        |   |          |
|                        | Добавить ещё адрес                                                                 |                         |           |         |        |   |          |

• Необходимо выбрать образовательные программы, которые планируется добавить/удалить по данному адресу, нажав кнопку «Выбрать» (см. Рисунок ниже)

| Совпадает с юридическим адресом                           |
|-----------------------------------------------------------|
| Населённый пункт, улица и здание                          |
| 119311, г. Москва, пр-кт. Вернадского, д. 15              |
| » Уточнить адрес                                          |
| Нет здания                                                |
| Помещение или офис                                        |
| 12                                                        |
| Всё здание                                                |
| Наименование филиала организации                          |
|                                                           |
|                                                           |
| Кадастровый номер                                         |
| 77:06:0001005:1016                                        |
| При наличии                                               |
| Перечень работ и услуг по которым булут внесены измечения |
| Выбрать                                                   |
|                                                           |
|                                                           |

• Во всплывающем окне выбрать образовательные программы и нажать «Применить» (см. Рисунок ниже)

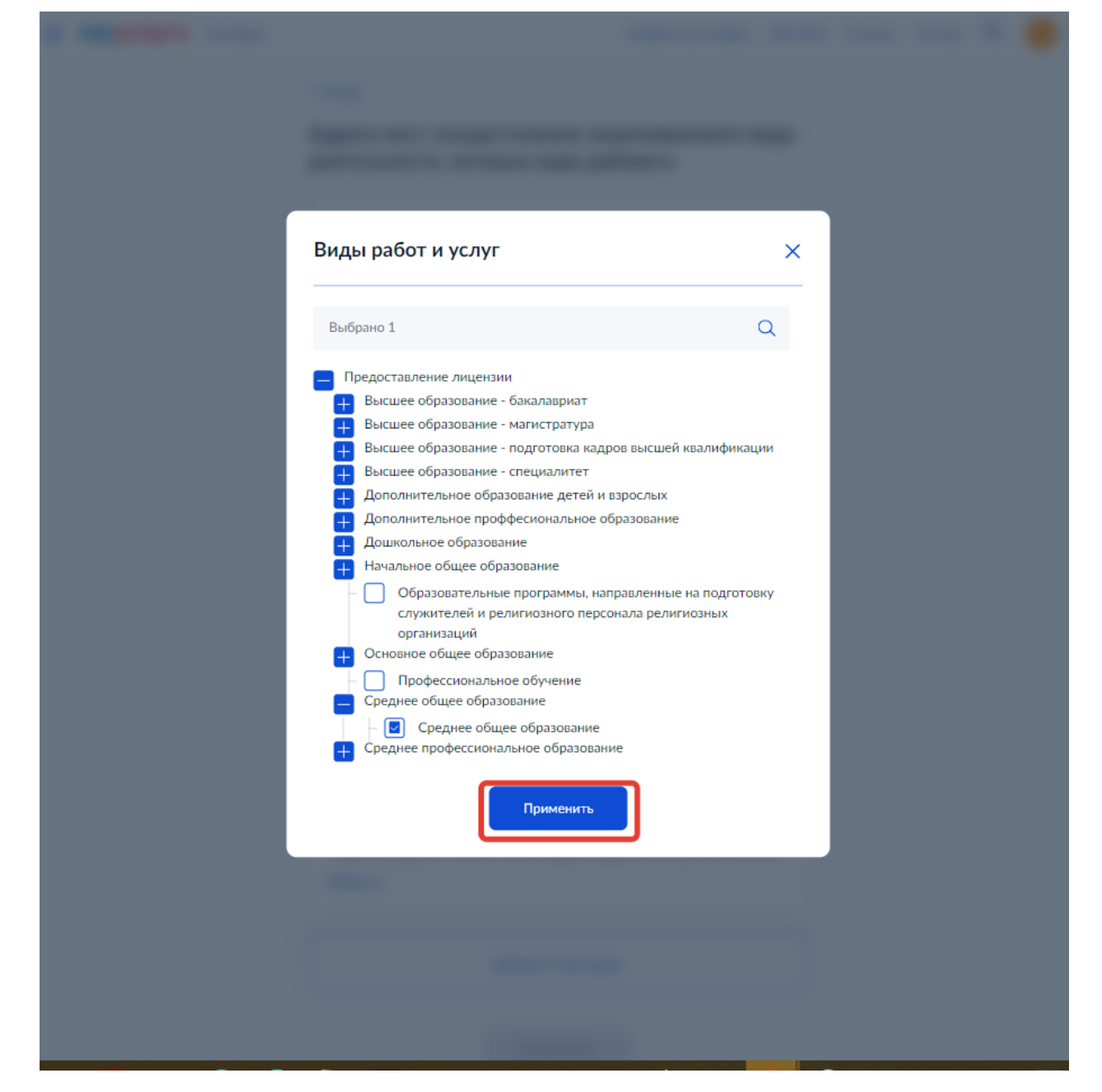

 В случае необходимости добавления еще одного адреса к заявлению нажать кнопку «Добавить адрес»(см. Рисунок ниже). При этом ниже добавиться форма для заполнения, форма заполняется аналогичным образом

| <b>Е ГОСУСЛУГИ</b> Белгород г | Профиль организации Заявлен                                                                          | ия Платежи | Помощь | Q | 😑 - |
|-------------------------------|----------------------------------------------------------------------------------------------------|------------|--------|---|-----|
|                               | < Назад<br>Адреса мест осуществления лицензируемого вида<br>деятельности, которые надо добавить      |            |        |   |     |
|                               | Адрес 1 Совпадает с юридическим адресом                                                              |            |        |   |     |
|                               | Населённый пункт, улица и здание<br>119311, г. Москва, пр-кт. Вернадского, д. 15<br>> Уточнить адрес |            |        |   |     |
|                               | Нет здания<br>Помещение или офис                                                                     |            |        |   |     |
|                               | 12<br>Всё здание<br>Наименование филиала организации                                                 |            |        |   |     |
|                               | Кадастровый номер                                                                                    |            |        |   |     |
|                               | 77:06:0001005:1016<br>При наличии                                                                    |            |        |   |     |
|                               | Перечень работ и услуг, по которым будут внесены изменения<br>Среднее общее образование ×            |            |        |   |     |
|                               | Выбрать еще<br>Добавить ещё адрес                                                                    |            |        |   |     |

После заполнения всей необходимой информации - убедиться в корректности данных и нажать кнопку «Продолжить» (см. Рисунок ниже)

| Адрес 1                                                    |  |
|------------------------------------------------------------|--|
| Совпадает с юридическим адресом                            |  |
| Населённый пункт, улица и здание                           |  |
| 119311, г. Москва, пр-кт. Вернадского, д. 15               |  |
| Уточнить адрес                                             |  |
| Нет здания                                                 |  |
| Помещение или офис                                         |  |
| 12                                                         |  |
| Всё здание                                                 |  |
| Наименование филиала организации                           |  |
| Каластровый изикар                                         |  |
| 77:06:0001005:1016                                         |  |
| При наличии                                                |  |
| Перечень работ и услуг, по которым будут внесены изменения |  |
| Среднее общее образование $	imes$                          |  |
| Выбрать еще                                                |  |
| Добавить ещё адрес                                         |  |
| Продолжить                                                 |  |

15) Необходимо ознакомиться с перечнем документов и приложить их к заявлению (рекомендуется также приложить поясняющую информацию, см. шаг 14, первый пункт) путем нажатия копки «Выбрать файл» (см. Рисунок ниже) либо перетаскиванием файла в выделенную область на странице браузера

#### **Е ГОСУСЛУГИ** Белгород г

# < н<sub>азад</sub> Загрузите документы

| <ul> <li>Изменение мест осуществления лицензируемого вида деятельности:</li> <li>Заявление о внесении изменений в реестр лицензий.</li> <li>Сведения о реализации образовательных программ.</li> <li>Копии правоустанавливающих документов, подтверждающих наличие у лицензиата на праве собственности или ином законном основании зданий, строений, сооружений, помещений в каждом из мест осуществления образовательной деятельности, не указанных в реестре лицензий, в случае, если права на указанные здания, строения, сооружения помещения и сделки с ними не подлежат обязательной государственной регистрации в соответствии с законодательством Российской Федерации.</li> <li>Изменение перечня выполняемых работ, оказываемых услуг, составляющих лицензируемый вид деятельности:</li> <li>Заявление о внесении изменений в реестр лицензий.</li> <li>Сведения о реализации образовательных программ.</li> <li>Копии правоустанавливающих документов, подтверждающих наличие у лицензиата на праве собственности или ином законном основании зданий, строений, сооружений, помещений в каждом из мест осуществления образовательных программ.</li> <li>Копии правоустанавливающих документов, подтверждающих наличие у лицензита на праве собственности или нем законном основании зданий, строений, сооружений, помещений в каждом из мест осуществления образовательных деятельности, не указанных в реестре лицензий, в случае, если права на указанные здания, строения, сооружений, помещений и соответствии с законодательством Российской Федерации.</li> <li>Проверьте качество фото или скана</li> <li>Для загрузки выберите файл с расширением: "JPEG, *.PDF, *.CSV, *.XLS, *.DOC, *.JPG, *.CIP, *.AR.</li> </ul> | Можно приложить фай                                                                                                    | лы по одному или собрать в единый архив                                                                                                    | в                            |
|----------------------------------------------------------------------------------------------------|----------------------------------------------------------------------------------------------------|----------------------------------------------------------------------------------------------------|------------------------------|
| <ul> <li>Заявление о внесении изменений в реестр лицензий.</li> <li>Сведения о реализации образовательных программ.</li> <li>Копии правоустанавливающих документов, подтверждающих наличие у лицензиата на праве собственности или ином законном основании зданий, строений, сооружений, помещений в каждом из мест осуществления образовательной деятельности, не указанных в реестре лицензий, в случае, если права на указанные здания, строения, сооружения и сделки с ними не подлежат обязательной посударственной регистрации в соответствии с законодательством Российской Федерации.</li> <li>Изменение перечня выполняемых работ, оказываемых услуг, составляющих лицензируемый вид деятельности:</li> <li>Заявление о внесении изменений в реестр лицензий.</li> <li>Сведения о реализации образовательных программ.</li> <li>Копии правоустанавливающих документов, подтверждающих наличие у лицензируемый вид деятельности или ином законном основании зданий, строений, сооружений, помещений в каждом из мест осуществления образовательных программ.</li> <li>Копии правоустанавливающих документов, подтверждающих наличие у лицензита на праве собственности или ином законном основании зданий, строений, сооружений, помещений в каждом из мест осуществления образовательной деятельности, не указанных в реестре лицензий, в случае, если права на указанные здания, строения, сооружения, помещения и сделки с ними не подлежат обязательной государственной регистрации в соответствии с законодательством Российской Федерации.</li> </ul>                                                                                                    | Изменение мест осуще                                                                                                    | ествления лицензируемого вида деятельно                                                                                                    | ости:                        |
| <ul> <li>Сведения о реализации образовательных программ.</li> <li>Копии правоустанавливающих документов, подтверждающих наличие у лицензиата на праве собственности или ином законном основании зданий, строений, сооружений, помещений в каждом из мест осуществления образовательной деятельности, не указанных в реестре лицензий, в случае, если права на указанные здания, строения, сооружения, помещения и сделки с ними не подлежат обязательной государственной регистрации в соответствии с законодательством Российской Федерации.</li> <li>Изменение перечия выполняемых работ, оказываемых услуг, составляющих лицензируемый вид деятельности:</li> <li>Заявление о внесении изменений в реестр лицензий.</li> <li>Сведения о реализации образовательных программ.</li> <li>Копии правоустанавливающих документов, подтверждающих наличие у лицензивана на праве собственности или ином законном основании зданий, строений, сооружений, помещений в каждом из мест осуществления образовательных программ.</li> <li>Копии правоустанавливающих документов, подтверждающих наличие у лицензиата на праве собственности или ином законном основании зданий, строений, сооружений, помещений в каждом из мест осуществления образовательной деятельности, не указанных в реестре лицензий, в случае, если права на указанные здания, строения, сооружения, помещения и сделки с ними не подлежат обязательной государственной регистрации в соответствии с законодательством Российской Федерации.</li> <li>Проверьте качество фото или скана Для загрузки выберите файл с расширением: "JPEG, "PDF, ".CSV, "XLS, ".DOC, ".PG, ".PNG, ".ZIP, ".RA."</li> </ul>                                                               | • Заявление о внесени                                                                                                    | и изменений в реестр лицензий.                                                                                                    |                              |
| <ul> <li>Копии правоустанавливающих документов, подтверждающих<br/>наличие у лицензиата на праве собственности или ином законном<br/>основании зданий, строений, сооружений, помещений в каждом из<br/>мест осуществления образовательной деятельности, не указанных в<br/>реестре лицензий, в случае, если права на указанные здания,<br/>строения, сооружения, помещения и сделки с ними не подлежат<br/>обязательной государственной регистрации в соответствии с<br/>законодательством Российской Федерации.</li> <li>Изменение перечня выполняемых работ, оказываемых услуг,<br/>составляющих лицензируемый вид деятельности:</li> <li>Заявление о внесении изменений в реестр лицензий.</li> <li>Сведения о реализации образовательных программ.</li> <li>Копии правоустанавливающих документов, подтверждающих<br/>наличие у лицензиата на праве собственности или ином законном<br/>основании зданий, строений, сооружений, помещений в каждом из<br/>мест осуществления образовательной деятельности, не указанных в<br/>реестре лицензий, в случае, если права на указанные здания,<br/>строения, сооружения, помещения и сделки с ними не подлежат<br/>обязательной государственной регистрации в соответствии с<br/>законодательством Российской Федерации.</li> <li>Проверьте качество фото или скана<br/>Для загрузки выберите файл с расширение: "JPEG, "PDF, ".CSV, "XLS, ".DOC,<br/>"JPG, "PNG," ZIP, ".R.R.</li> </ul>                                                                                                    | <ul> <li>Сведения о реализаь</li> </ul>                                                                                                    | ции образовательных программ.                                                                                                    |                              |
| Изменение перечня выполняемых работ, оказываемых услуг,<br>составляющих лицензируемый вид деятельности:<br>3аявление о внесении изменений в реестр лицензий.<br>Cведения о реализации образовательных программ.<br>Konuu правоустанавливающих документов, подтверждающих<br>наличие у лицензиата на праве собственности или ином законном<br>основании зданий, строений, сооружений, помещений в каждом из<br>мест осуществления образовательной деятельности, не указанных в<br>реестре лицензий, в случае, если права на указанные здания,<br>строения, сооружения, помещения и сделки с ними не подлежат<br>обязательной государственной регистрации в соответствии с<br>законодательством Российской Федерации.<br>Проверьте качество фото или скана<br>Для загрузки выберите файл с расширением: "JPEG, "PDF, ".CSV, "XLS, ".DOC,<br>"JPG, "PDF, ".ZP, ".R.R.<br>Максимально допустимый размер файла – 1 Гб.                                                                                                    | <ul> <li>Копии правоустанав,<br/>наличие у лицензиат<br/>основании зданий, ст<br/>мест осуществления<br/>реестре лицензий, в<br/>строения, сооружени<br/>обязательной госуда<br/>законодательством 1</li> </ul> | ливающих документов, подтверждающих<br>га на праве собственности или ином законн<br>троений, сооружений, помещений в каждо<br>и образовательной деятельности, не указан<br>случае, если права на указанные здания,<br>ия, помещения и сделки с ними не подлежа<br>роственной регистрации в соответствии с<br>Российской Федерации. | ном<br>ом из<br>чных в<br>ат |
| Изменение перечня выполняемых работ, оказываемых услуг,<br>составляющих лицензируемый вид деятельности:<br>• Заявление о внесении изменений в реестр лицензий.<br>• Сведения о реализации образовательных программ.<br>• Копии правоустанавливающих документов, подтверждающих<br>наличие у лицензиата на праве собственности или ином законном<br>основании зданий, строений, сооружений, помещений в каждом из<br>мест осуществления образовательной деятельности, не указанных в<br>реестре лицензий, в случае, если права на указанные здания,<br>строения, сооружения, помещения и сделки с ними не подлежат<br>обязательной государственной регистрации в соответствии с<br>законодательством Российской Федерации.<br>• Проверьте качество фото или скана<br>Для загрузки выберите файл с расширением: *JPEG, *PDF, *.CSV, *XLS, *.DOC,<br>*JPG, *PNG, *.ZIP, *.RAR.<br>Максимально допустимый размер файла – 1 Гб.                                                                                                    |                                                                                                    |                                                                                                    |                              |
| <ul> <li>Заявление о внесении изменений в реестр лицензий.</li> <li>Сведения о реализации образовательных программ.</li> <li>Копии правоустанавливающих документов, подтверждающих наличие у лицензиата на праве собственности или ином законном основании зданий, строений, сооружений, помещений в каждом из мест осуществления образовательной деятельности, не указанных в реестре лицензий, в случае, если права на указанные здания, строения, сооружения, помещения и сделки с ними не подлежат обязательной государственной регистрации в соответствии с законодательством Российской Федерации.</li> <li>Проверьте качество фото или скана Для загрузки выберите файл с расширением: "JPEG, ".PDF, ".CSV, ".XLS, *.DOC, ".JPG, ".PNG, ".ZIP, ".RAR.</li> <li>Максимально допустимый размер файла – 1 Гб.</li> </ul>                                                                                                    | Изменение перечня вы<br>составляющих лицензя                                                                                                    | полняемых работ, оказываемых услуг,<br>ируемый вид деятельности:                                                                                                    |                              |
| <ul> <li>Сведения о реализации образовательных программ.</li> <li>Копии правоустанавливающих документов, подтверждающих<br/>наличие у лицензиата на праве собственности или ином законном<br/>основании зданий, строений, сооружений, помещений в каждом из<br/>мест осуществления образовательной деятельности, не указанных в<br/>реестре лицензий, в случае, если права на указанные здания,<br/>строения, сооружения, помещения и сделки с ними не подлежат<br/>обязательной государственной регистрации в соответствии с<br/>законодательством Российской Федерации.</li> <li>Проверьте качество фото или скана<br/>Для загрузки выберите файл с расширением: *JPEG, *.PDF, *.CSV, *.XLS, *.DOC,<br/>*JPG, *.PMG, *.ZIP, *.RAR.</li> </ul>                                                                                                    | <ul> <li>Заявление о внесени</li> </ul>                                                                                                    | и изменений в реестр лицензий.                                                                                                    |                              |
| <ul> <li>Копии правоустанавливающих документов, подтверждающих<br/>наличие у лицензиата на праве собственности или ином законном<br/>основании зданий, строений, сооружений, помещений в каждом из<br/>мест осуществления образовательной деятельности, не указанных в<br/>реестре лицензий, в случае, если права на указанные здания,<br/>строения, сооружения, помещения и сделки с ними не подлежат<br/>обязательной государственной регистрации в соответствии с<br/>законодательством Российской Федерации.</li> <li>Проверьте качество фото или скана<br/>Для загрузки выберите файл с расширением: "JPEG, ".PDF, ".CSV, ".XLS, ".DOC,<br/>".JPG, ".PNG, ".ZIP, ".RAR.</li> <li>Максимально допустимый размер файла – 1 Гб.</li> </ul>                                                                                                    | <ul> <li>Сведения о реализаь</li> </ul>                                                                                                    | ции образовательных программ.                                                                                                    |                              |
| Проверьте качество фото или скана<br>Для загрузки выберите файл с расширением: *JPEG, *.PDF, *.CSV, *.XLS, *.DOC,<br>*.JPG, *.PNG, *.ZIP, *.KAR.<br>Максимально допустимый размер файла – 1 Гб.                                                                                                    | <ul> <li>Копии правоустанав,<br/>наличие у лицензиат<br/>основании зданий, с<br/>мест осуществления<br/>реестре лицензий, в<br/>строения, сооружени<br/>обязательной госуда<br/>законодательством 1</li> </ul>  | ливающих документов, подтверждающих<br>га на праве собственности или ином законн<br>гроений, сооружений, помещений в каждо<br>образовательной деятельности, не указан<br>случае, если права на указанные здания,<br>ия, помещения и сделки с ними не подлежа<br>рственной регистрации в соответствии с<br>Российской Федерации.    | ном<br>ом из<br>яных в<br>ат |
|                                                                                                    | Проверьте качеств<br>Для загрузки выберите фа<br>*.JPG, *.PNG, *.ZIP, *.RAR.<br>Максимально допустимый                                                                                                    | о фото или скана<br>йл с расширением: *JPEG, *.PDF, *.CSV, *.XLS, *.D<br>I размер файла — 1 Гб.                                                                                                    | DOC,                         |
|                                                                                                    | Перетаци                                                                                                    | кте файлы или выберите на компьютере<br>🧷 Выбрать файл                                                                                                    |                              |
| Перетащите файлы или выберите на компьютере<br>🧷 Выбрать файл                                                                                                    | <u> </u>                                                                                                    |                                                                                                    |                              |

16) Убедиться, что файлы загружены и нажать кнопку «Продолжить» (см. Рисунок ниже)

| окументы для загрузки                                                                         |       |
|-----------------------------------------------------------------------------------------------|-------|
| ожно приложить файлы по одному или собрать в единый архив                                     |       |
| зменение мест осуществления лицензируемого вида деятельнос                                    | ти:   |
| Заявление о внесении изменений в реестр лицензий.                                             |       |
| Сведения о реализации образовательных программ.                                               |       |
| Копии правоустанавливающих документов, подтверждающих                                         |       |
| наличие у лицензиата на праве собственности или ином законно                                  | м     |
| основании зданий, строений, сооружений, помещений в каждом                                    | ИЗ    |
| мест осуществления образовательной деятельности, не указанны                                  | ых в  |
| реестре лицензий, в случае, если права на указанные здания,                                   |       |
| строения, сооружения, помещения и сделки с ними не подлежат                                   | r     |
| законодательством Российской Федерации.                                                       |       |
|                                                                                               |       |
| зменение перечня выполняемых работ, оказываемых услуг,                                        |       |
|                                                                                               |       |
| Заявление о внесении изменении в реестр лицензии.                                             |       |
| Сведения о реализации образовательных программ.                                               |       |
| Копии правоустанавливающих документов, подтверждающих                                         |       |
| наличие у лицензиата на праве собственности или ином законно                                  | M     |
| основании здании, строении, сооружении, помещении в каждом                                    | ИЗ    |
| реестре лицензий, в случае, если права на указанные здания                                    | DIA D |
| строения, сооружения, помещения и сделки с ними не подлежат                                   | r     |
| обязательной государственной регистрации в соответствии с                                     |       |
| законодательством Российской Федерации.                                                       |       |
| <ul> <li>Проверьте качество фото или скана</li> </ul>                                         |       |
| ля загрузки выберите файл с расширением: *.JPEG, *.PDF, *.CSV, *.XLS, *.DO                    | с,    |
| PG, *.PNG, *.ZIP, *.RAR.                                                                      |       |
| аксимально допустимый размер файла — 1 Гб.<br>Ізвания файлов не должны превышать 100 символов |       |
| anna guille ne goinne ngeastaire ago ennaoirea                                                |       |
| RAR Пакет документов для заявления   4 Кб Уд                                                  | алить |
| Скачать                                                                                       |       |
|                                                                                               |       |
| Перетащите файлы или выберите на компьютере                                                   |       |
| Выбрать файлы                                                                                 |       |
| <b>v</b>                                                                                      |       |

17) Выбрать территориальный лицензирующий орган и нажать кнопку

# «Продолжить»

| <b>≡ госуслуги</b> | Белгород г |                                        | Профиль организации | Заявления | Платежи | Помощь | Q | <b>e</b> ~ |
|--------------------|------------|----------------------------------------|---------------------|-----------|---------|--------|---|------------|
|                    |            | < Назад                                |                     |           |         |        |   |            |
|                    |            | Выберите территориальный ли            | цензирующий о       | рган      |         |        |   |            |
|                    |            | Департамент образования и науки города | Москвы (            | ۹         |         |        |   |            |
|                    |            | Продолжить                             |                     |           |         |        |   |            |

18) Необходимо скачать файл заявления в формате PDF, подписать усиленной квалифицированной электронной подписью и загрузить подписанное заявление вместе с файлом подписи (.sig) в одном архиве формата .zip путем нажатия копки «Выбрать файл» (см. Рисунок ниже) либо перетаскиванием файла в выделенную область на странице браузера (максимально можно приложить только 1 файл)

| Ξ | госуслуги | Белгород г |                                                                                                    | Профиль организации                                                  | Заявления         | Платежи | Помощь | Q | <b>•</b> |
|---|-----------|------------|----------------------------------------------------------------------------------------------------|----------------------------------------------------------------------|-------------------|---------|--------|---|----------|
|   |           |            | < Назад<br>Подпишите заявление                                                                                                    |                                                                      |                   |         |        |   |          |
|   |           |            | Загрузите подписанный документ                                                                                                    |                                                                      |                   |         |        |   |          |
|   |           |            | <ol> <li>Скачайте PDF с заявлением</li> <li>Подпишите усиленной квалифицированной</li> <li>Загрузите заявление с подписью. В зависим<br/>настроек у вас может получиться файл в ф<br/>формате .zip</li> </ol> | й электронной подпи<br>мости от используемь<br>юрмате .sig или архив | ісью<br>ых<br>: в |         |        |   |          |
|   |           |            | Перетащите файл или выберите на к<br>Выбрать файл                                                                                                    | «омпьютере                                                           |                   |         |        |   |          |
|   |           |            | Отправить                                                                                                    |                                                                      |                   |         |        |   |          |

 Заявление отправлено, в ходе рассмотрения заявления отправляются уведомления в ЛК заявителя на ЕПГУ (см. Рисунок ниже) ГОСУСЛУГИ Белгород г

Профиль организации Заявления Платежи Помощь Q

< Вернуться к списку

#### Внесение изменений в реестр лицензий №2216884838 Автор: Иванова А. С. История рассмотрения ~ Услугу предоставляет Органы разрешительной Зарегистрировано на портале 18.10.2022, 19:08:48 деятельности Отправленные файлы: Доступные действия: Вложение Пакет документов для заявления.rar, 5 Кб $\equiv$ Сохранить Отменить заявление Вложение req.xml, 8 Кб Перейти к описанию услуги Сохранить Распечатать страницу Все файлы 🗸 Заявление отправлено в ведомство 18.10.2022, 19:08:51 Заявление получено ведомством 18.10.2022, 19:08:55 Органы разрешительной деятельности: Сообщение доставлено Выполнение промежуточных этапов по рассмотрению 18.10.2022, 19:09:17 заявления Органы разрешительной деятельности: Заявление принято ведомством

# Общий принцип работы с заявлениями в АКНД ПП полученными из комплексной формы ЕПГУ

Заявления полученные из КФ ЕПГУ отмечаются в перечне заявлений значком

(см. Рисунок ниже)

| AKH                                                 | дпп                                                                                      | Порта                                                                                                    | n                        |                                                           |                       |                 |                                      |            |          |              |                                       | 🖲 182 🙂 T | Гест Тест Тест (Сотрудник РС | ОИВ) 🚺 🚺 Выйти   |  |
|-----------------------------------------------------|------------------------------------------------------------------------------------------|----------------------------------------------------------------------------------------------------|--------------------------|-----------------------------------------------------------|-----------------------|-----------------|--------------------------------------|------------|----------|--------------|---------------------------------------|-----------|------------------------------|------------------|--|
|                                                     |                                                                                          |                                                                                                    |                          | Сведения                                                  | Лицензирование        | Аккредитация    | Контроль (надзор)                    | Отчетность | Админ    | истрирование | Портал                                |           |                              |                  |  |
| < Лицензирование                                    |                                                                                          |                                                                                                    |                          |                                                           | Заявления Заявления   | в очереди Преди | пицензионный контроль                | Решения    | Лицензии | На подпись   | Журнал отправки в                     | ФНС       |                              |                  |  |
| Зая                                                 | Заявления на лицензирование, поступившие из личного кабинета образовательной организации |                                                                                                    |                          |                                                           |                       |                 |                                      |            |          |              |                                       |           |                              |                  |  |
| τ.                                                  | 🝸 Фильтр 🗄 Настройки 🕅 Экспорт (Exce) 🖨 Экспорт (Word).                                  |                                                                                                    |                          |                                                           |                       |                 |                                      |            |          |              |                                       |           |                              |                  |  |
| Пеказывать на страница по 20 🗸 Посазание 1-16 из 16 |                                                                                          |                                                                                                    |                          |                                                           |                       |                 |                                      |            |          |              |                                       |           |                              |                  |  |
|                                                     |                                                                                          |                                                                                                    | Дата подачи<br>заявления | Наименование заявителя ↓                                  |                       |                 | Тип заявления по лицензированию      |            |          |              | Статус заявления по<br>лицензированию |           | заявителя                    | ИНН<br>заявителя |  |
| ľ                                                   | Q                                                                                        | (Contraction of the second second sec | 16.05.2022               | Филиал 2                                                  |                       |                 | Предоставление лицензии              |            |          | Ожидает р    | Ожидает регистрации                   |           | дическое лицо                | 3905074565       |  |
| ľ                                                   | Q                                                                                        | 8                                                                                                    | 15.06.2022               | ООО "Тест дистанционной подачи заявления"                 |                       |                 | Внесение изменений в реестр лицензий |            |          | Есть заме    | чания                                 | Юри       | дическое лицо                | 2312312313       |  |
| ľ                                                   | Q                                                                                        | ø                                                                                                    | 09.06.2020               | ООО "Тест дистанционной подачи заяв                       | ления"                |                 |                                      |            |          | Ожидает р    | регистрации                           | Юри       | дическое лицо                | 2312312313       |  |
| ď                                                   | Q                                                                                        | <u>Q</u>                                                                                                    | 12.11.2020               | Общество с ограниченной ответственн<br>«Технологии труда» | остью «Экспертно-анал | итический центр |                                      |            |          | Ожидает р    | регистрации                           | Юри       | дическое лицо                | 7721552610       |  |

Процесс работы с заявлениями, полученными из комплексной формы ЕПГУ, отличается от процесса работы с заявлениями с другими способами подачи:

• Отсутствует возможность вернуть заявление (кнопка «Вернуть заявление»);

- Отсутствует возможность отозвать заявление заявителем (кнопка «Отозвано заявителем»);
- Отсутствует возможность уведомления заявителя о необходимости устранения выявленных нарушений (кнопка «Уведомить о нарушении»);

В части функций, не входящих в перечень выше, процесс соответствует описанию представленному в Руководстве пользователя в пп. 4.2.2.2.4.2.2.11.

Для отказа по заявлению полученным данным способом подачи доступны следующие варианты:

- На этапе проверки документов (статус заявления «Проверка документов») нажать на кнопку «Возврат документов», сформировать и подписать ЭП Уведомление о возврате;
- Принять решение об отказе (кнопка «Принять решение», тип решения «Отказ в предоставлении лицензии»).